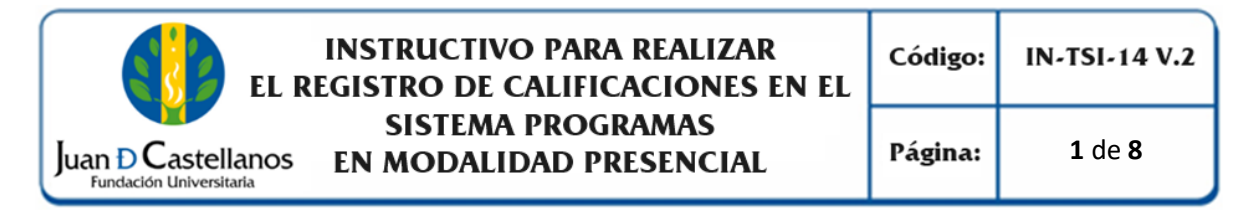

## 1. OBJETIVO

Indicar los pasos a seguir para realizar el registro de calificaciones de estudiantes de pregrado y posgrado en modalidad presencial, en la plataforma académica de la Institución.

## 2. ALCANCE

Aplica para el registro de calificaciones en el sistema académico para programas en modalidad presencial. Inicia con el ingreso al sistema y finaliza con la descarga de la planilla de calificaciones.

## 3. RESPONSABILIDAD Y AUTORIDAD

El Jefe de la Unidad de Tecnologías y Sistemas de Información tiene la autoridad para hacer que este instructivo se implemente, divulgue y mantenga adecuadamente.

La Unidad de Admisiones, Registro y Control Académico, es la encargada de realizar la apertura de fechas para registro de calificaciones y habilitaciones en el sistema académico, de acuerdo con lo establecido en la normativa vigente.

Los docentes de los programas de pregrado y posgrado, son los responsables de registrar las calificaciones y habilitaciones en el sistema, en los plazos establecidos en el calendario académico, descargar las planillas, firmarlas y enviarlas en medio magnético a la Unidad de Admisiones, Registro y Control Académico.

### 4. **DEFINICIONES**

Academusoft: plataforma académico-administrativa.

**Vortal:** escenario web ofrecido por la plataforma de la Institución donde el usuario interactúa con los diferentes servicios académicos.

**Portal:** es un sitio web que ofrece al usuario, de forma fácil e integrada, el acceso a una serie de recursos y de servicios relacionados a un mismo tema.

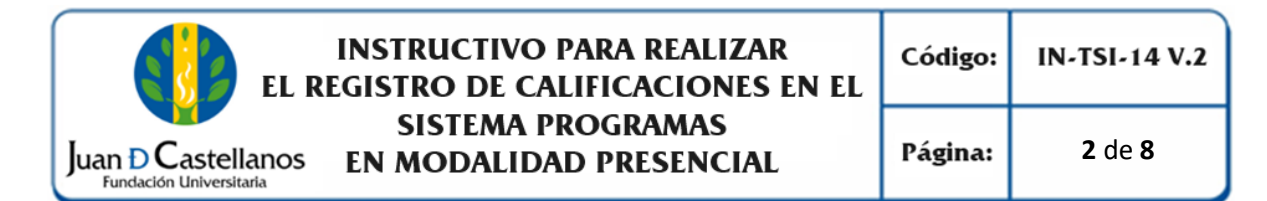

**Sesión:** es un periodo temporal ocupado en una actividad específicamente en un sistema de información.

# **5. CONDICIONES GENERALES**

Se deben tener en cuenta las fechas establecidas en el calendario académico para el registro de calificaciones en el sistema.

# 6. DESCRIPCIÓN DE ACTIVIDADES

6.1 Ingrese al sistema académico y seleccione "Académico Docente".

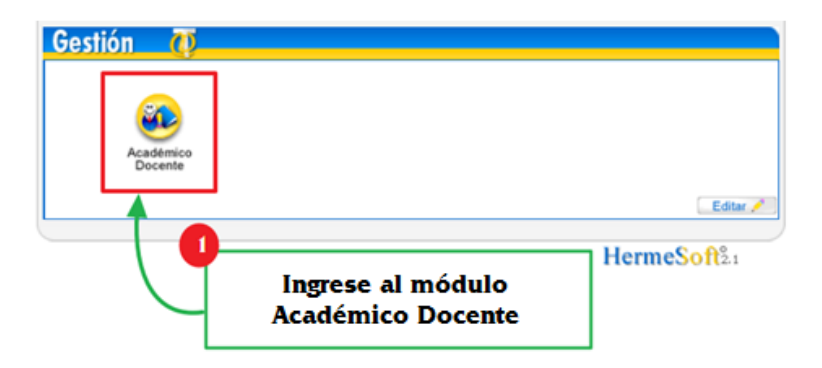

6.2 El sistema mostrará la siguiente ventana de bienvenida.

| Academusoft Académico 4.0 · Doce                                 | nte                           |                     |         |       |                |                      |       |            |        |
|------------------------------------------------------------------|-------------------------------|---------------------|---------|-------|----------------|----------------------|-------|------------|--------|
| U 🗈 🐵 🛎 🧮 🗮 🐨 🖬 📾                                                |                               |                     |         |       |                |                      |       | Bierw      | enido, |
| Inicio                                                           |                               |                     |         |       |                |                      |       |            |        |
| 0                                                                |                               |                     |         |       |                |                      |       |            |        |
| 🕘 🍓 Calificaciones                                               | Perfil de Usuario             |                     |         |       |                |                      |       |            |        |
| - Datos Personales                                               | Datos Personales              |                     |         |       |                |                      |       |            |        |
| Ver Materia Docente                                              |                               | Tipo de Documento:  | cc      |       | Fecha de Acces | o: 2024-07-09 18:09: | :03   |            |        |
| Gesponsabilidad Académica     El istado de Estudiantes nor Gruno |                               | Número de Documento | : 10496 |       | Rol:           | DOCENTE              |       |            |        |
| Calificaciones Históricas por Occente                            |                               | Nombres:            | HER!    | .0    | Proxy:         |                      |       |            |        |
| E Seguimiento de Prácticas                                       |                               | Apellidos:          | SOT     | REDOR | IP:            | 10.57.12.16          |       |            |        |
|                                                                  |                               |                     |         |       | Navegador:     | FIREFOX/127.0        |       |            |        |
|                                                                  | Cambiar Foto                  |                     |         |       |                |                      |       |            |        |
|                                                                  | Manual de Ayudas del Sis      | tema                |         |       |                |                      |       |            |        |
|                                                                  | Cargar Avudas para el Docente |                     |         |       |                |                      |       |            |        |
|                                                                  | Ingresos del Usuario          |                     |         |       |                |                      |       |            |        |
|                                                                  | Registros por Página 10       | 6                   |         |       |                |                      |       |            |        |
|                                                                  | Fecha                         | de Acceso           |         |       | Rol            |                      | Proxy | IP         |        |
|                                                                  | 2024-07                       | 09 18:09:0          |         |       | DOCENTE        |                      |       | 10.57.12.1 |        |
|                                                                  | 2024-07                       | 09 18:00:24         |         |       | ADMINISTRADOR  |                      |       | 10.57.12.1 |        |
|                                                                  | 2024-07                       | 09 17:58:42         |         |       | DOCENTE        |                      |       | 10.57.12.1 |        |
|                                                                  | 2024-07                       | 09 17:56:31         |         |       | ADMINISTRADOR  |                      |       | 10.57.12.  |        |
|                                                                  |                               |                     |         |       |                |                      |       |            |        |
|                                                                  |                               |                     |         |       |                |                      |       |            |        |

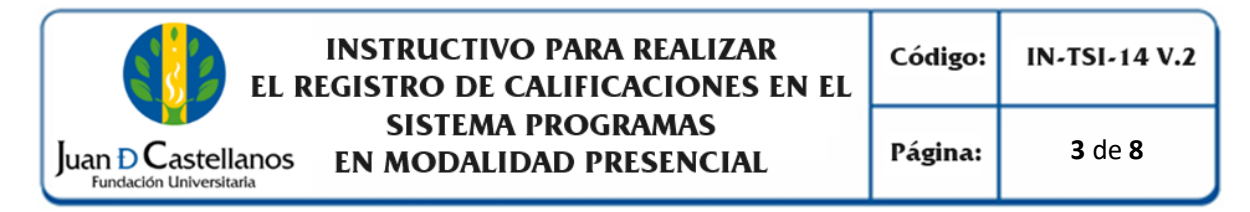

6.3 En el menú izquierdo dé clic en Calificaciones / Ingresar Calificaciones

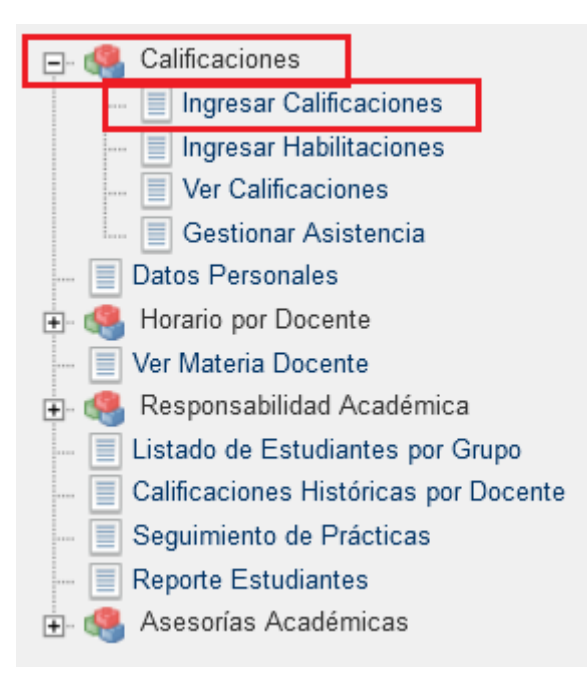

6.4 A continuación, se listan las materias que tiene asignadas. Una vez seleccione la materia, el sistema cargará los grupos en los cuales se encuentra como responsable.

|                                                                                                    |                |            |                                        | Calificacione  | :s               |          |             |                   |            |  |
|----------------------------------------------------------------------------------------------------|----------------|------------|----------------------------------------|----------------|------------------|----------|-------------|-------------------|------------|--|
|                                                                                                    |                |            |                                        | Datos Materi   | a                |          |             |                   |            |  |
|                                                                                                    | Código         |            | Nombre de la Materia                   | 1              | Naturaleza       | Opcional |             | Unidad            |            |  |
| 0                                                                                                    | 0405009        | ELECTIVA I |                                        |                | TEÓRICO PRACTICA | NO       | FACULTAD DE | CIENCIAS AGRARIAS |            |  |
| •                                                                                                    | 0402015        | NUTRICION  | ANIMAL                                 |                | TEÓRICO PRACTICA | NO       | FACULTAD    | DE CIENCIAS AGRAR | IAS        |  |
| $^{\circ}$                                                                                                    | 0403019        | NUTRICIÓN  | ANIMAL                                 |                | TEÓRICO PRACTICA | NO       | FACULTAD DE | CIENCIAS AGRARIAS |            |  |
| 0                                                                                                    | 0402016        | NUTRICIÓN  | CLINICA                                |                | TEÓRICO PRACTICA | NO       | FACULTAD DE | CIENCIAS AGRARIAS |            |  |
| 0                                                                                                    | 04031006360859 | PRODUCCIO  | ON DE CARNE Y LECHE                    |                | TEÓRICO PRACTICA | NO       | FACULTAD DE | CIENCIAS AGRARIAS |            |  |
|                                                                                                    |                |            |                                        | Lista de Grup  | 05               |          |             |                   |            |  |
|                                                                                                    | Grup           | 0          | Titular                                |                | Unidad           |          |             | Fecha de Inicio   | Fecha Fin  |  |
| 0                                                                                                    | G1-D           |            | TITULAR                                | SEDE PRINCIPA  | L TUNJA          |          |             | 06-02-2017        | 03-06-2017 |  |
| 5                                                                                                    | G2-D           |            | TITULAR                                | SEDE PRINCIPAL | . TUNJA          |          |             | 06-02-2017        | 03-08-2017 |  |
| Señor Docente, una vez tenga registradas todas las Calificaciones de un Grupo y una nota específica BLOQUEE EL GRUPO, de esta forma evitará<br>inconvenientes sobre los registros consignados en esa evaluación. Recuerde, es su responsabilidad velar por la integridad de los datos consignados<br>por usted. |                |            |                                        |                |                  |          |             |                   |            |  |
| primi                                                                                                    | r Plantilla    |            | Imprimir Plantilla Ingresar Calificaci |                |                  |          |             |                   |            |  |

Nota. Si no aparece en el listado:

- Materias: diríjase a la Unidad de Talento Humano y comente su caso.
- **Grupos**: diríjase a la Unidad de Planeación y comente su caso.

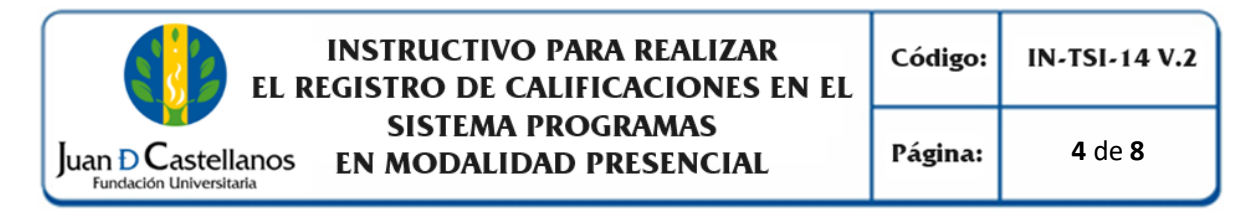

6.5 Cuando se encuentre seguro del grupo, dé clic en "**Ingresar Calificaciones**".

|   | Calificaciones                                                                                                    |                                             |                      |                |                  |          |                               |                   |            |  |
|---|----------------------------------------------------------------------------------------------------|---------------------------------------------|----------------------|----------------|------------------|----------|-------------------------------|-------------------|------------|--|
|   | Datos Materia                                                                                                    |                                             |                      |                |                  |          |                               |                   |            |  |
|   | Código                                                                                                    |                                             | Nombre de la Materia |                | Naturaleza       | Opcional |                               | Unidad            |            |  |
| 0 | 0405009                                                                                                    | ELECTIVA I                                  |                      |                | TEÓRICO PRACTICA | NO       | FACULTAD DE                   | CIENCIAS AGRARIAS |            |  |
| œ | 0402015                                                                                                    | NUTRICION                                   | ANIMAL               |                | TEÓRICO PRACTICA | NO       | FACULTAD                      | DE CIENCIAS AGRAR | IAS        |  |
| 0 | 0403019                                                                                                    | NUTRICIÓN                                   | ANIMAL               |                | TEÓRICO PRACTICA | NO       | FACULTAD DE                   | CIENCIAS AGRARIAS |            |  |
| 0 | 0402018                                                                                                    | NUTRICIÓN CLINICA                           |                      |                | TEÓRICO PRACTICA | NO       | FACULTAD DE CIENCIAS AGRARIAS |                   |            |  |
| 0 | 04031006360859                                                                                                    | 1006360859 PRODUCCION DE CARNE Y LECHE TEÓR |                      |                | TEÓRICO PRACTICA | NO       | FACULTAD DE                   | CIENCIAS AGRARIAS |            |  |
|   |                                                                                                    |                                             |                      | Lista de Grup  | 25               |          |                               |                   |            |  |
|   | Grupo                                                                                                    |                                             | Titular              |                | Unidad           |          |                               | Fecha de Inicio   | Fecha Fin  |  |
| ۲ | G1-D                                                                                                    |                                             | TITULAR              | SEDE PRINCIPA  | AL TUNJA         |          |                               | 06-02-2017        | 03-06-2017 |  |
| 0 | G2-D                                                                                                    |                                             | TITULAR              | SEDE PRINCIPAL | . TUNJA          |          |                               | 08-02-2017        | 03-06-2017 |  |
| _ | Señor Docente, una vez tenga registradas todas las Calificaciones de un Grupo y una nota específica BLOQUEE EL GRUPO, de esta forma evitará inconvenientes sobre los registros consignados en esa evaluación. Recuerde, es su responsabilidad velar por la integridad de los datos consignados por usted. |                                             |                      |                |                  |          |                               |                   |            |  |

6.6 Seleccione, la **Evaluación** y la **Nota** correspondiente. En el campo **"Alumnos por Página**", puede digitar la cantidad de alumnos que se mostraran en la lista. Dé clic en **Continuar**.

| Ingresar Calificaciones |       |  |                 |  |                    |           |  |  |
|-------------------------|-------|--|-----------------|--|--------------------|-----------|--|--|
|                         | Grupo |  |                 |  |                    |           |  |  |
|                         | G1-D  |  |                 |  |                    |           |  |  |
| Evaluación              |       |  | Nota            |  | Alumnos por Página | 1         |  |  |
| DEFINITIVA 100%         |       |  |                 |  | 10                 |           |  |  |
|                         |       |  | DEFINITIVA 100% |  |                    | Continuar |  |  |

**Nota.** Si no visualiza ninguna de las opciones para **Evaluación** y **Nota**, quiere decir que las fechas para el registro de calificaciones no se encuentran vigentes. Verifique el calendario académico o diríjase a la Unidad de Admisiones Registro y Control Académico.

6.7 El sistema despliega una interfaz en la cual se muestra el listado de estudiantes legalmente matriculados que están cursando la asignatura. Ingrese las calificaciones y si aplica seleccione uno de los estados "PE – NP - AN".

**Nota**. Los estudiantes se encuentran agrupados de 10 en 10, verifique si existen más hojas para el ingreso de la totalidad de las calificaciones.

INSTRUCTIVO PARA REALIZAR EL REGISTRO DE CALIFICACIONES EN EL SISTEMA PROGRAMAS

EN MODALIDAD PRESENCIAL

|                             |                                     | Ingresar Ca              | lificaciones |          |            |      |                 |                  |
|-----------------------------|-------------------------------------|--------------------------|--------------|----------|------------|------|-----------------|------------------|
|                             |                                     | Materia                  |              |          |            |      |                 | Grupo            |
|                             |                                     | 0402015-NUTRICION ANIMAL |              |          |            |      |                 | G1-D             |
|                             | Evaluación                          |                          |              |          | Nota       |      |                 |                  |
|                             | DEFINITIVA 100%                     |                          |              |          | DEFINITIVA | 100% |                 |                  |
| Listado de Estudiantes 01 - | 10 de 31 💌                          |                          |              |          |            |      |                 |                  |
| Identificación              |                                     | Nombre                   |              |          | Nota       | Fa   | llas Acumuladas | Fallas Ocurridas |
| TI - 98042262617            | ARCHILA RAMIREZ CAROL DANIELA       |                          |              | 3.5      |            | Ľ    | -               | 0                |
| CC - 1049649587             | ARCOS CUEVAS MARIA CAMILA           |                          |              | 4.0      |            | ß    | -               | 0                |
| CC - 1049652207             | BUSTAMANTE PEREZ MARIA JULIANA      |                          |              | 2.9      | •          | ß    | -               | 4                |
| TI - 98071650227            | CALDERON RINCON SERGIO ESTEBAN      |                          |              | 4.5      | <b>_</b>   | Ľ    |                 | 3                |
| CC - 1053606511             | CASTAÑEDA CRUZ DANIEL LEONARDO      |                          |              | 4        | •          | ß    | -               | 2                |
| TI - 98111664129            | CASTRO SUPELANO JUAN DIEGO          |                          |              | 3.5      |            | ß    | -               | 0                |
| CC - 1078350055             | CRISTANCHO CRISTANCHO LAURA VIVIANA |                          |              | 4.2      | •          | B    | -               | 0                |
| CC - 1058483348             | DURAN AMADO ASTRID ALEJANDRA        |                          |              | 4.3      | <b>_</b>   | Ľ    |                 | 0                |
| CC - 1057483031             | ESPINOSA FORERO EDUARDO ESTEBAN     |                          |              | 2.95     | <b>_</b>   | ß    | -               | 5                |
| CC - 1051955489             | GARCIA ROJAS CLAUDIA                |                          |              | 3        |            | Ľ    | -               |                  |
| ESTADO >>                   | PE: PENDIENTE                       |                          | NP: NO       | PRESENTÓ | PE         |      | AN: ANU         | ILADA            |

Explicación de los estados:

luan D Castellanos

Fundación Universitaria

- **PE**: **Pendiente**, significa que el estudiante no pudo estar presente en la fecha programada para la presentación de la evaluación. Al seleccionar este estado, el campo de la nota queda vacío.
- NP: No Presentó, significa que el estudiante no presentó la evaluación. Al seleccionar este estado, el campo queda con la calificación mínima que se tenga establecido en el sistema de calificación.
- **AN**: Anulada, significa que el estudiante incumplió con las normas establecidas para la presentación de la evaluación. Al seleccionar este estado, queda con la calificación mínima que se tenga establecido en el sistema de calificación.
- Espacio en Blanco: Significa que la nota no tuvo ninguna novedad.
- 6.7.1 Como docente puede incluir una observación a la nota registrada, haciendo clic en el icono de la hoja.

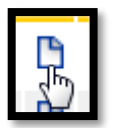

Ingrese la observación, y finalice dando clic en Asignar.

| Editar Observaciones                                      |         |
|-----------------------------------------------------------|---------|
| Justificación                                             |         |
| El estudiante posee buen rendimiento                      |         |
|                                                           |         |
|                                                           | Asignar |
|                                                           |         |
| <b>ITO CONTROLADO</b> en la carpeta compartida <b>SIG</b> | C       |

La impresión de este documento se considera No Controlada, sin el sello de la Oficina SIG

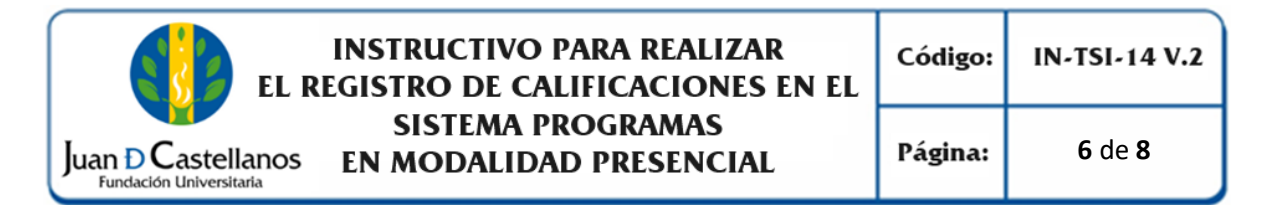

6.7.2 <u>Si aplica</u>, ingrese las fallas correspondientes al estudiante ubicándolo en el listado.

| Fallas<br>Acumuladas | Fallas Ocurridas |
|----------------------|------------------|
| -                    | 8                |

Digitar el número de fallas del estudiante ocurridas durante el corte de evaluación.

6.7.3 Una vez termine el registro de todos los estudiantes del grupo, haga clic en el botón **<u>Registrar</u>** para guardar la información. verá un mensaje de registro satisfactorio de información.

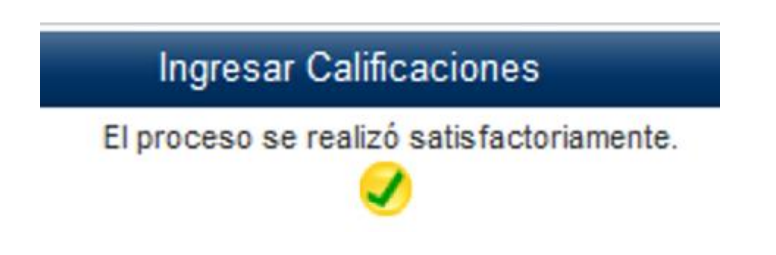

**Nota**. Realice los pasos nuevamente para cada una de las asignaturas y grupos.

6.8 Para descargar la planilla de calificaciones, seleccione en el menú izquierdo Calificaciones / Ver Calificaciones

A continuación, se observará el listado total de las calificaciones registradas en el sistema.

|     |                |                              |                  | Ver Calificaciones |            |                                                                                                    |      |           |           |
|-----|----------------|------------------------------|------------------|--------------------|------------|----------------------------------------------------------------------------------------------------|------|-----------|-----------|
|     | 1              | Identificación               |                  |                    | Docente    |                                                                                                    |      |           |           |
|     |                | CC. 717                      |                  | Y                  | ESID GONZA | EZ TO                                                                                                    |      |           |           |
|     |                |                              | Materia          |                    |            |                                                                                                    |      | G         | irupo     |
|     |                |                              | 0402015-NUTRICIO | DN ANIMAL          |            |                                                                                                    |      | 0         | 91-D      |
|     |                | Estudiantes                  |                  | DEFINITIVA 100     | 6 (100%)   |                                                                                                    |      |           |           |
| No. | Identificación | Nombre                       |                  | 100 🍳              |            | Asist.                                                                                                    | Hab. | Def. Pond | Repitente |
| 1   | TI - 9804226;  | ARCI RAMIREZ CA . DANIELA    |                  |                    | 3.         | · 🗸                                                                                                    | -    | 3.5       | NO        |
| 2   | CC - 1049€ i87 | ARCOS CUEI MARIA CAM         |                  |                    | 4.         | <ul> <li>I</li> </ul>                                                                                                    | -    | 4.0       | NO        |
| 3   | CC - 10496 207 | BUSTAMA PEREZ MA JULIANA     |                  |                    | 2.         | <ul> <li>Image: A second second s</li></ul> | -    | 2.9       | NO        |
| 4   | TI - 9807 0227 | CALDER RINCON SERI ESTEBA    | N                |                    | 4.         | 1                                                                                                    | -    | 4.5       | NO        |
| 5   | CC - 105360 1  | CASTAÑ CRUZ DANIEL LEON      |                  |                    | 4.         | · - 🗸                                                                                                    | -    | 4.0       | NO        |
| 6   | TI - 98111 129 | CAS1 SUPELANO JUAN DIE       |                  |                    | 3.         | 1                                                                                                    | -    | 3.5       | NO        |
| 7   | CC - 1078 0055 | CRISTANC CRISTANCHO LAURA VI | VI               |                    | 4.         | 2 🖌                                                                                                    | -    | 4.2       | NO        |
| 8   | CC - 1056 3348 | DUR AMADO ASTI ALEJANE       |                  |                    | 4.         | 1                                                                                                    | -    | 4.3       | NO        |
| 9   | CC - 1057 031  | ESPIN FORERO EDUAI ESTEB     | AN               |                    | 3.         | · - 🗸                                                                                                    | -    | 3.0       | NO        |
| 10  | CC - 1051 489  | GARI ROJAS CLAUI             |                  |                    | PI         | 1                                                                                                    |      | 0.0       | NO        |

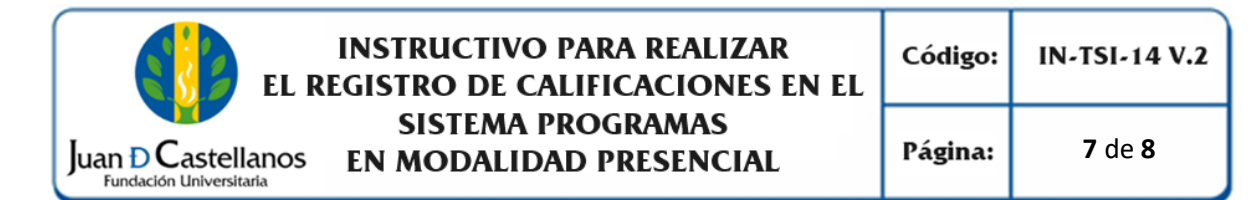

Al finalizar la página encontrará dos opciones para descargar la planilla: Imprimir (PDF) y Generar XLS (Excel).

**Nota**. Recuerde que debe hacer llegar la planilla de calificaciones debidamente firmada en formato PDF a la Unidad de Admisiones Registro y Control.

#### 7. REFERENCIAS

N/A

8. ANEXOS Y REGISTROS

N/A

### **CONTROL DE CAMBIOS**

Modifica el "Instructivo para Realizar el Registro de Calificaciones en el Sistema IN-TSI-14 V.1", aprobado el 17/10/2017, en los siguientes numerales:

| Versión | Fecha               | Ítem/Numeral                         | Descripción del cambio                                                                                                    |  |  |  |
|---------|---------------------|--------------------------------------|----------------------------------------------------------------------------------------------------|--|--|--|
|         |                     | Título                               | Se cambia de "Instructivo para Realizar<br>Calificaciones en el Sistema" por "Instructivo<br>para Realizar Calificaciones en el Sistema<br>Programas en Modalidad Presencial"                                                                                                    |  |  |  |
|         | 26/07/2024 Re<br>6. | 2. Alcance                           | Se actualiza el fin del alcance del instructivo el<br>cual corresponde a la descarga de la planilla<br>de calificaciones.                                                                                                    |  |  |  |
| 2       |                     | 3.<br>Responsabilidad<br>y Autoridad | Se incluye la responsabilidad de la Unidad de<br>Admisiones, Registro y Control Académico y<br>se complementa la responsabilidad de<br>docente.                                                                                                    |  |  |  |
|         |                     | 6. Descripción de<br>actividades     | Se actualizan las imágenes de las actividades.<br>En el numeral 6.7.2. se aclara que el registro<br>de fallas es opcional, sólo se usa en el caso de<br>que llegue a aplicar.<br>Se incluye la actividad 6.8. la cual aplica para<br>descargar la planilla de calificaciones. Con la<br>aprobación de esta versión, se anula el<br>Instructivo para Descargar Planilla de<br>Calificaciones del Sistema IN-TSI-15. |  |  |  |

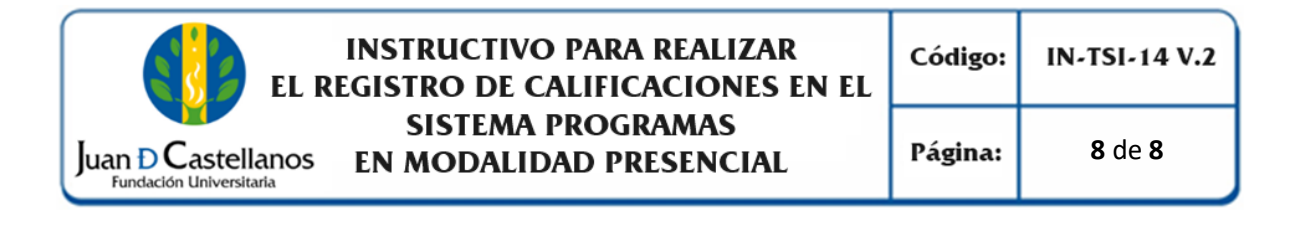

|        | Elaboró                                                                    | Revisó                                                                                                    | Aprobó                                                                                     |
|--------|----------------------------------------------------------------------------|----------------------------------------------------------------------------------------------------|--------------------------------------------------------------------------------------------|
| Firma  | there                                                                      | Faifurte,<br>Fairmand.                                                                                                    | Salamango                                                                                  |
|        |                                                                            | Janna I I. Huella                                                                                                    |                                                                                            |
| Nombre | HERNÁN CAMILO SOTELO<br>CORREDOR                                           | OSCAR JAVIER CARO<br>ANA VICTORIA RODRÍGUEZ<br>IVÁN ANDRÉS DELGADO<br>GONZÁLEZ<br>FANNY MARITZA AVELLA<br>FERNÁNDEZ                                                                                                    | ÉDGAR SAID CAMARCO<br>ÁLVAREZ                                                              |
| Cargo  | Profesional de la Unidad de<br>Tecnologías y Sistemas de la<br>Información | Jefe de la Unidad de<br>Tecnologías y Sistemas de la<br>Información<br>(Líder de Proceso Gestión de<br>Tecnologías y Sistemas de la<br>Información)<br>Jefe de la Unidad de<br>Admisiones, Registro y<br>Control Académico<br>Director General de<br>Aseguramiento de la Calidad | Vicerrector Administrativo y<br>Financiero<br>(Integrante de la Alta<br>Dirección del SIG) |
| Fecha  | 10107/2024                                                                 | 19/07/2024                                                                                                    | 26/07/2024                                                                                 |

La impresión de este documento se considera No Controlada, sin el sello de la Oficina SIG